## **Exporting tables to Excel spreadsheets**

You can export an active table into the Excel, HTML or CSV formats.

## To export a table

- 1. On the table toolbar, click the  $\ensuremath{\textbf{Export}}$  button.
- 2. In the Choose file dialog, specify its location, name, and type (\*.xlsx, \*.csv, \*.html).
- 3. Click **Save**. The table is exported.

## SV-6 table before export

| # | Exchange ID | Resource<br>Exchange Item | Sending System<br>Resource | Receiving System<br>Resource | Producing Function         | Consuming Function          |
|---|-------------|---------------------------|----------------------------|------------------------------|----------------------------|-----------------------------|
| 1 | RI11        | D IE22 Track              | 🛡 ESM System               | 🛡 Link 16                    | 🕸 Send Track Information   | 🕸 Receive Track Information |
| 2 | RI13        | D IE11 Message            | 🛡 Voice Radio              | 🛡 Voice Radio                | 🕸 Broadcast Message        | 🕸 Receive Message           |
| 3 | RI9         | D IE20 TDM                | 🛡 Link 16 Terminal         | 🛡 Link 16                    |                            |                             |
| 4 | RI 12       | D IE22 Track              | 🛡 ESM System               | 🛡 Link 16 Terminal           | 🕸 Send Track Information   | 🕸 Receive Track Information |
| 5 | RI8         | D IE20 TDM                | V Link 16                  | 🛡 Link 16 Terminal           | Send TDM                   | 🕸 Receive TDM               |
| 6 | RI 16       | D IE18 Distress Signal    | 🛡 Distress Beacon          | 🛡 ESM System                 | 🕉 Transmit Distress Signal | 🕸 Receive Distress Signal   |

## SV-6 table after export to HTML format

| # | Exchange<br>ID | Resource<br>Exchange<br>Item | Sending<br>System<br>Resource  | Receiving<br>System<br>Resource | Producing<br>Function       | Consuming<br>Function          |
|---|----------------|------------------------------|--------------------------------|---------------------------------|-----------------------------|--------------------------------|
| 1 | RI11           | IE22 Track                   | abla ESM System                | 🛡 Link 16                       | Send Track Information      | 🔊 Receive Track<br>Information |
| 2 | RI13           | D IE11<br>Message            | $oldsymbol{ abla}$ Voice Radio | Voice Radio                     | Broadcast<br>Message        | 🕸 Receive<br>Message           |
| 3 | RI9            | D IE20 TDM                   | ♥ Link 16<br>Terminal          | 🛡 Link 16                       |                             |                                |
| 4 | RI12           | IE22 Track                   | abla ESM System                | ♥ Link 16<br>Terminal           | Send Track Information      | 🕸 Receive Track<br>Information |
| 5 | RI8            | D IE20 TDM                   | 🏹 Link 16                      | ♥ Link 16<br>Terminal           | Send TDM                    | 🕉 Receive TDM                  |
| 6 | RI16           | IE18 Distress<br>Signal      | Distress<br>Beacon             | $oldsymbol{ abla}$ ESM System   | Transmit<br>Distress Signal | 🕸 Receive<br>Distress Signal   |